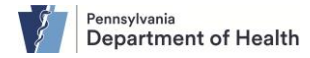

## **Quick Reference Sheet – Editing an Amendment Request**

Notes:

- This Quick Reference Sheet is for the role of a <u>Funeral Director, Medical Certifier or Coroner/Medical</u> <u>Examiner only</u>. This functionality is <u>not for use by staff in a funeral home, medical office or facility, or a</u> <u>coroner/medical examiner office</u>. Use of another user's login credentials to perform this functionality is strictly prohibited and a violation of the User Agreement and Confidentiality Policy.
- This is used when the Division of Statistical Registries has not yet approved the amendment. If it has been approved by the Division of Statistical Registries, then a new amendment must be entered instead.

From the registered death case, click the **Amendments History** tab under the **Other Links** section of the **Death Registration Menu.** 

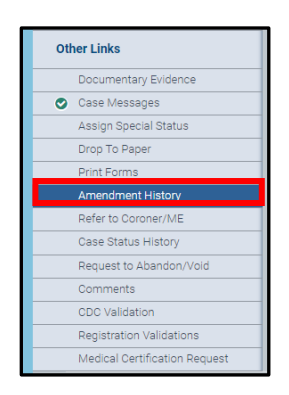

Click the **Amendment ID** link to view the details of the amendment to be edited.

| Amendment H | listory               |                   |                  |                                              |                     |
|-------------|-----------------------|-------------------|------------------|----------------------------------------------|---------------------|
| Amendment   | Processing<br>History | Amendment<br>Type | Date<br>Received | Date<br>Completed<br>/Rejected<br>/Cancelled | Amendment<br>Status |
| 31650720    | History               | Medical           | Mar 25,<br>2024  |                                              | New<br>Amendment    |
|             |                       |                   |                  | Create                                       | Amendment           |

The **Amendment Summary** page displays. The data in the amendment request can be edited if the amendment status is **Pending Amendment Affirmation**, **Pending Amendment Approval**, or **Rejected**.

| Amendment Status: | Pending Amendment Affimation | ] | Amendment Status: Pending Amendment Approval |   | nendment Approval | Amendment Status: Rejecte |  | Rejected |
|-------------------|------------------------------|---|----------------------------------------------|---|-------------------|---------------------------|--|----------|
|                   |                              |   |                                              | Г | Edit Amendment    |                           |  |          |

To edit the amendment request, click the Edit Amendment button

and make all of the

necessary changes on the appropriate forms as required by clicking on the page. As you update information on a page, click **Save** to record your changes.

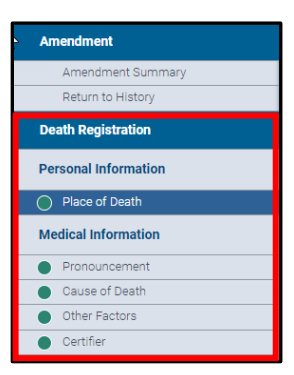

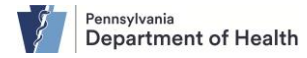

## **Quick Reference Sheet – Editing an Amendment Request**

Note: To remove an item from the amendment request, click the **Undo** button for that item listed on the **Amendment Summary** page under the **Amendment Information Report** section.

| Am | endment Information Report |            |           |           |      |
|----|----------------------------|------------|-----------|-----------|------|
| 1  | Delta Report<br>Field      |            | Old Value | New Value |      |
|    | Pronouncement              |            |           |           |      |
|    | Date and Time of Death     | $\searrow$ |           |           |      |
|    | Time of Death              |            | 12:45     | 11:25     | Undo |

The system updates the Amendment status to Pending Amendment Affirmation.

| Medical Valid  | Personal Valid Fact Of Death Valid      | Certified |
|----------------|-----------------------------------------|-----------|
| Pronounced     | Signed Registered LR Affirmed           |           |
| Disposition Pe | rmit Ready to Print ICD Coding Required |           |

On the resulting **Affirm Amendment** form, you are required to enter comments before checking the **Affirm** checkbox. Then, click the **Affirm Now** button.

| Affirm Amendment                                                                                                    |
|----------------------------------------------------------------------------------------------------|
| The case is not hady for affirmation due to certifier/authorized user<br>is not same as logged in user. Please enter reason why original<br>certifier is not submitting amendment.             |
| I certify that this change is being requested due to error or newly<br>received information.<br>Comment<br>I<br>I<br>The Comment field is required.<br>Max Length allowed is 200<br>characters |
| Affirm Now Return to History                                                                                                    |

Notes: • Amendment requests and approved amendments can only be seen by users from the same facility. So the funeral home will not be able to view the medical amendment request. • The amendment status on the amendment summary page will appear as either approved or rejected.